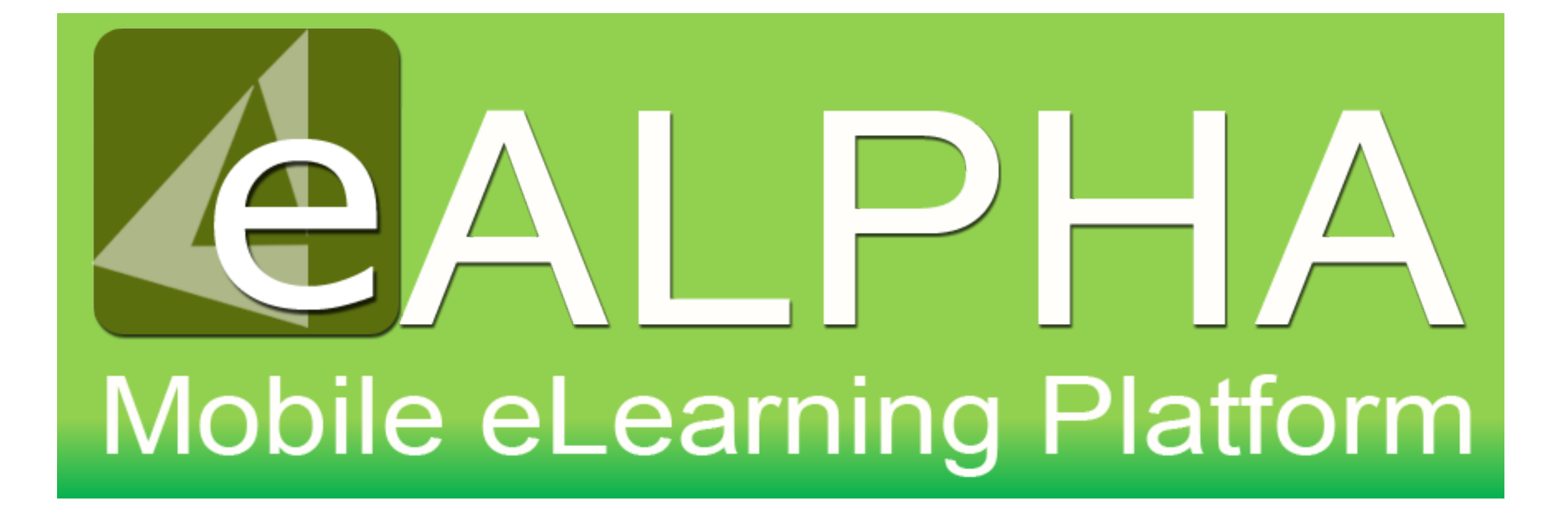

- To view students' work during a lesson (not an assignment).
- The students in your class must be connected to you via the *Connections* menu option.

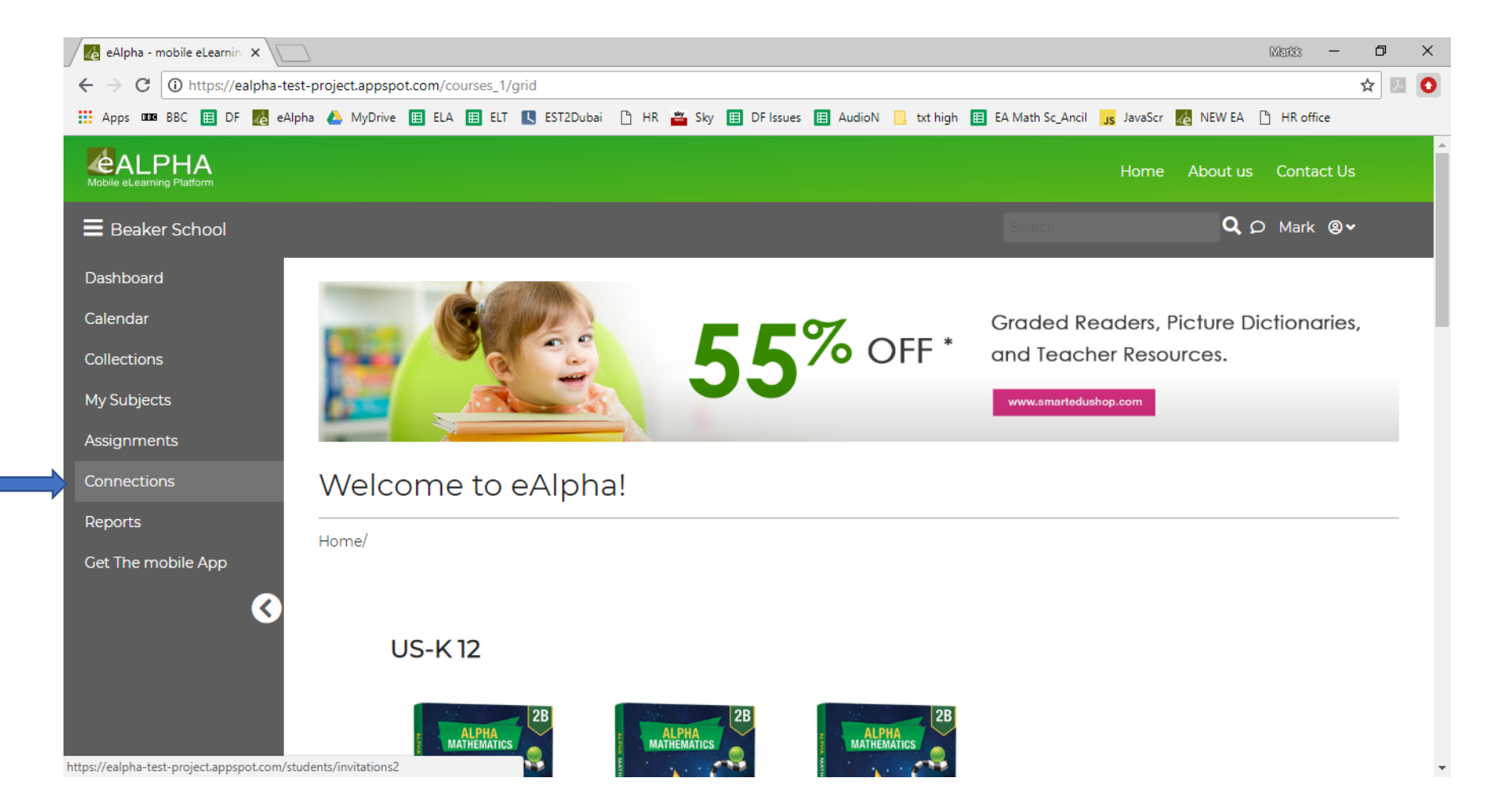

• Invite your students by typing their username or first name, surname and click Invite Student.

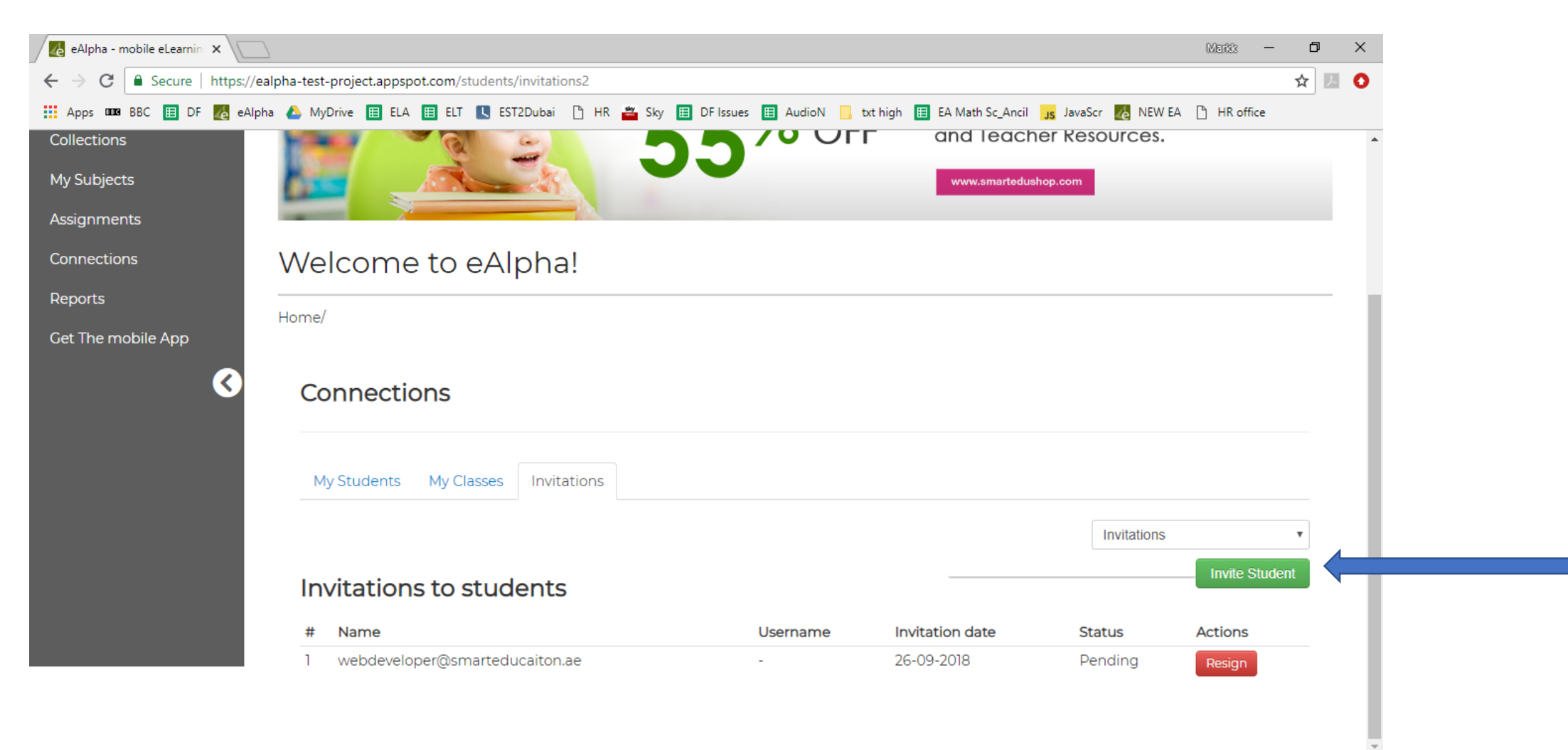

• The student will then receive a notification on their *Connections* menu and the invited student will appear on the teacher connections invite screen with the status '*Pending*'.

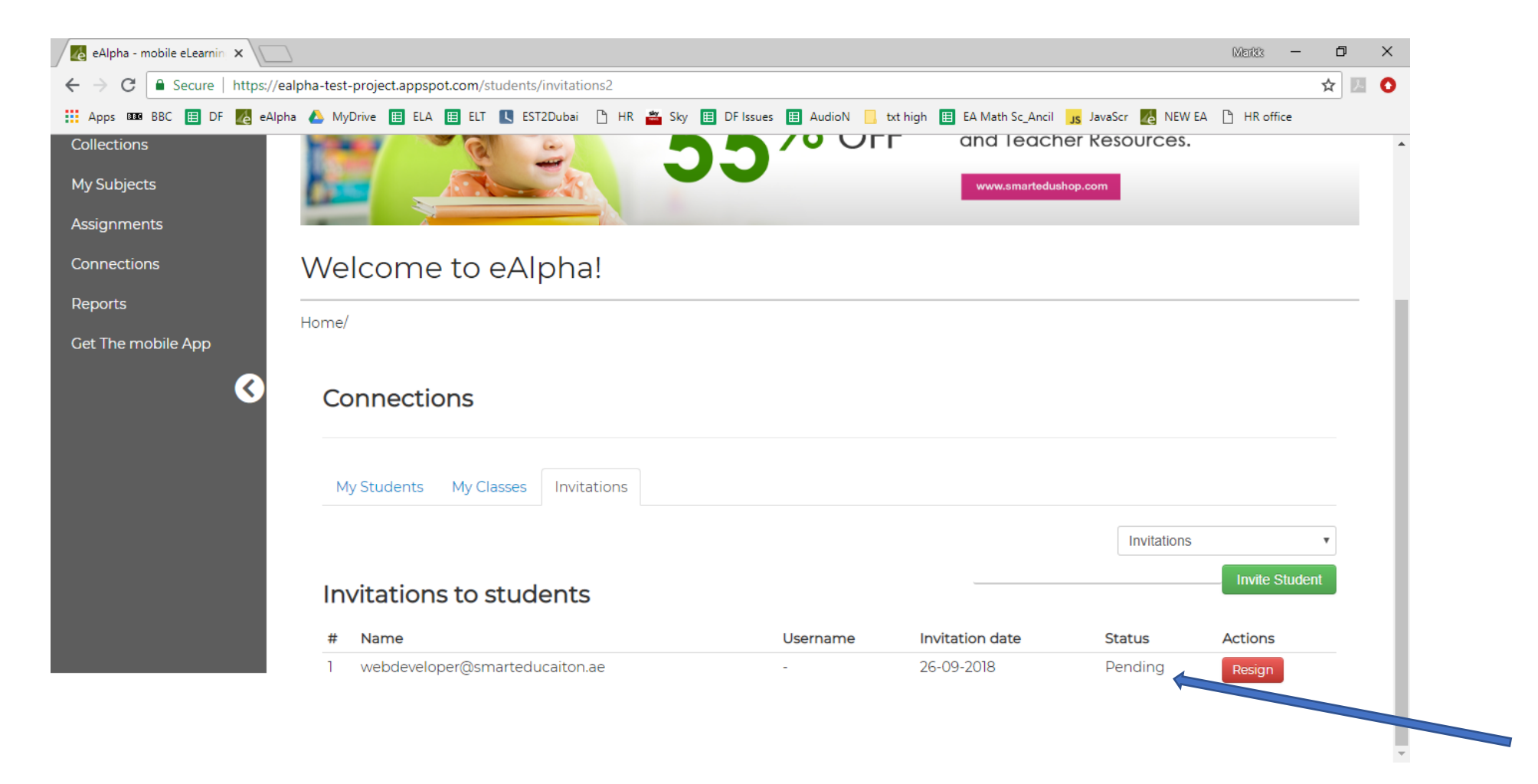

• Once the student has accepted, the teacher can add that student to any groups/classes that they create. In the *My Classes* tab, the teacher creates a group/private class by clicking on *Add Class*.

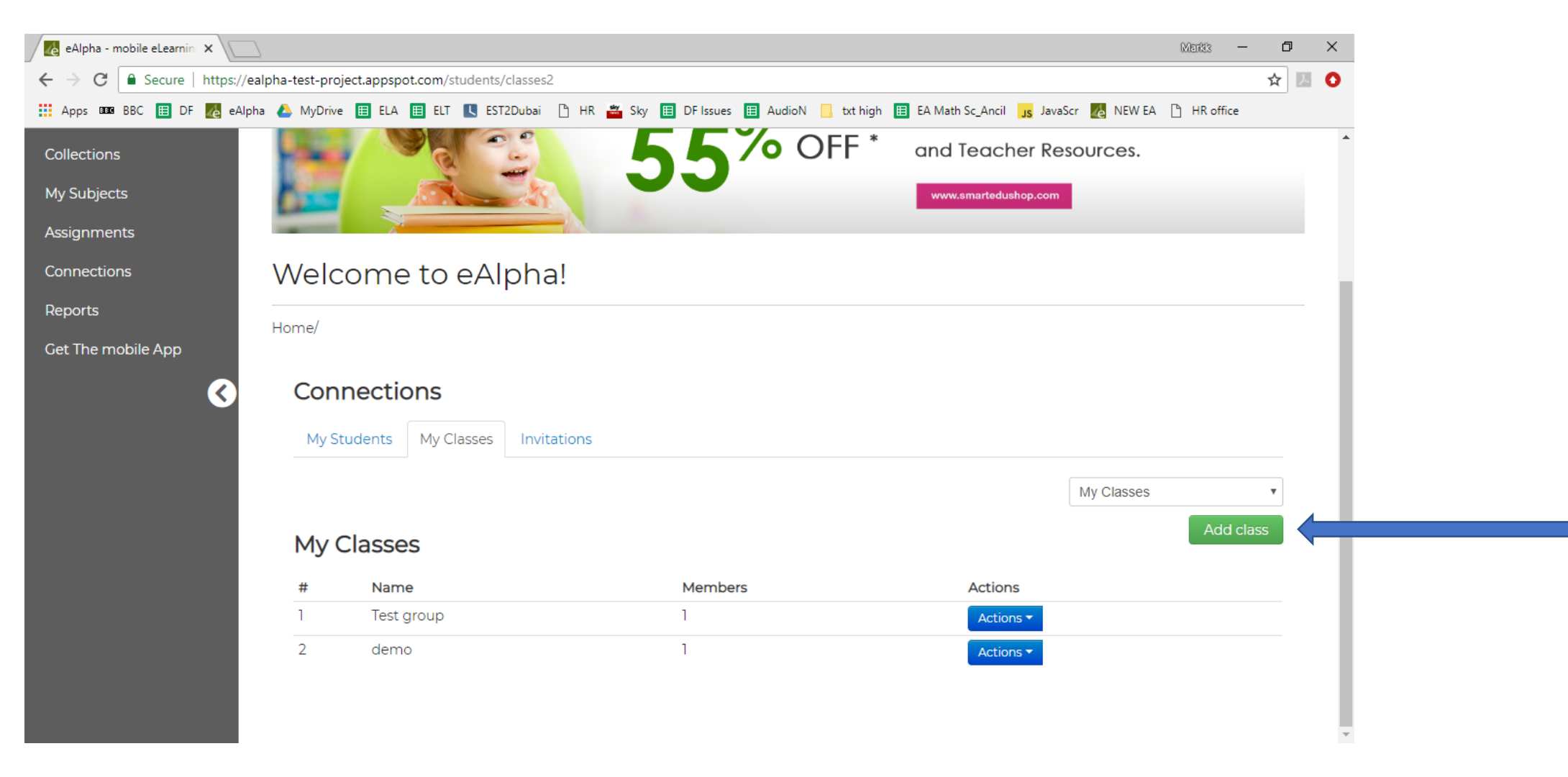

• Name the new group/class and then click Add Class.

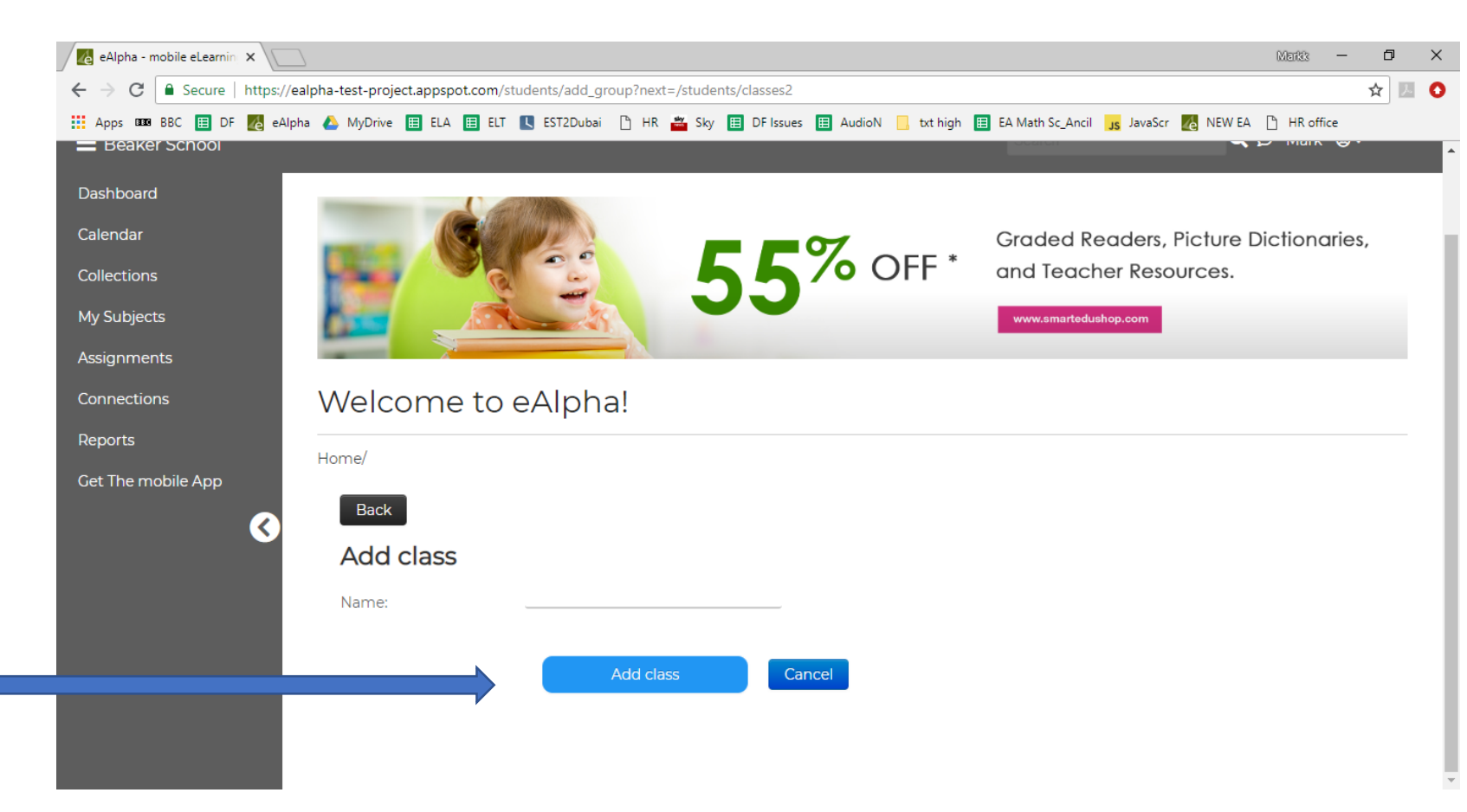

• In the *My Classes* tab you will now see your newly created class. In the *Actions* column, select *Edit Students* from the drop down to add students to this group.

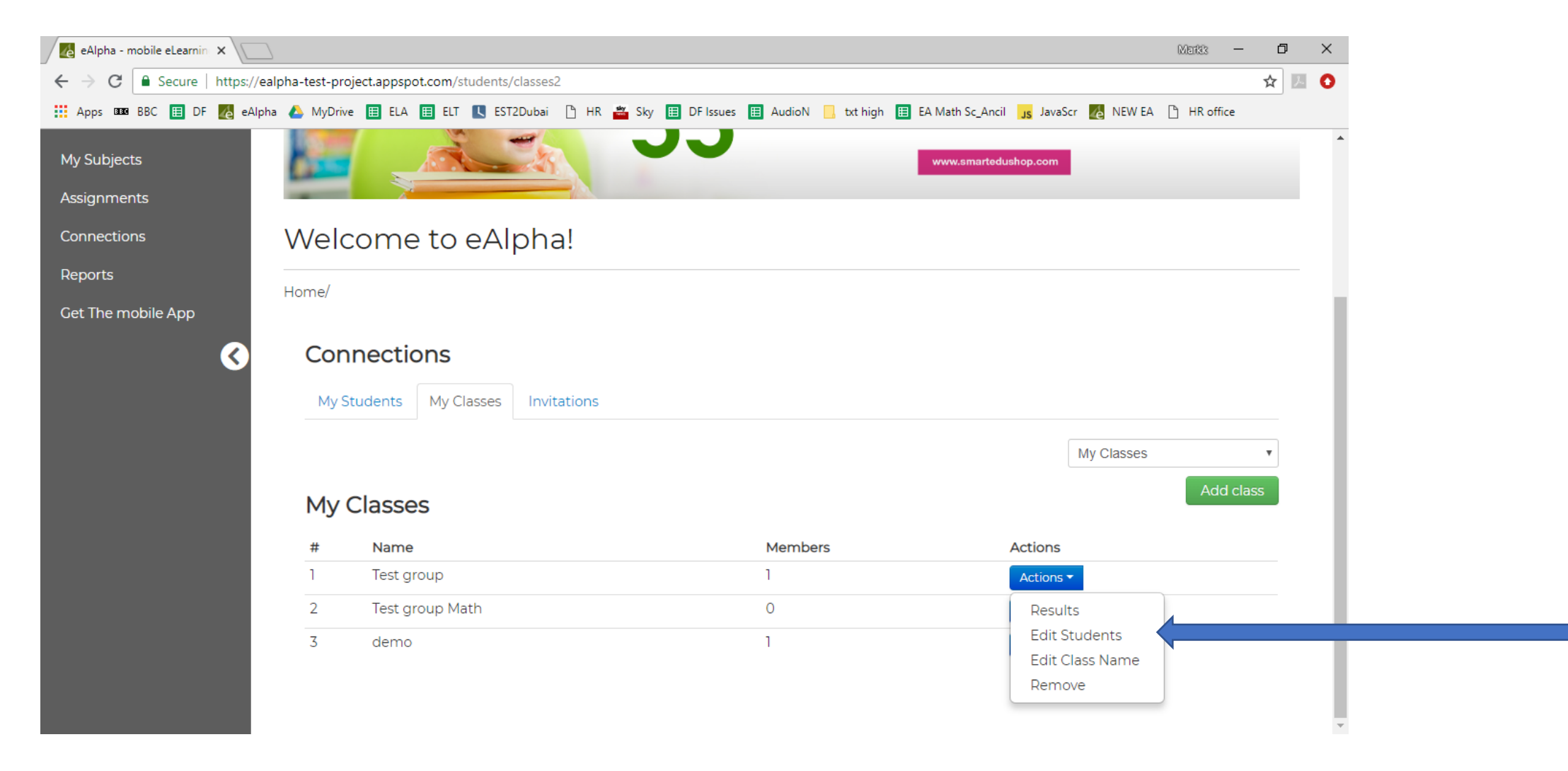

• Then, on the *Non Members* section, check the box next to the students you wish to add to this new group/class. Finally, choose *Assign*.

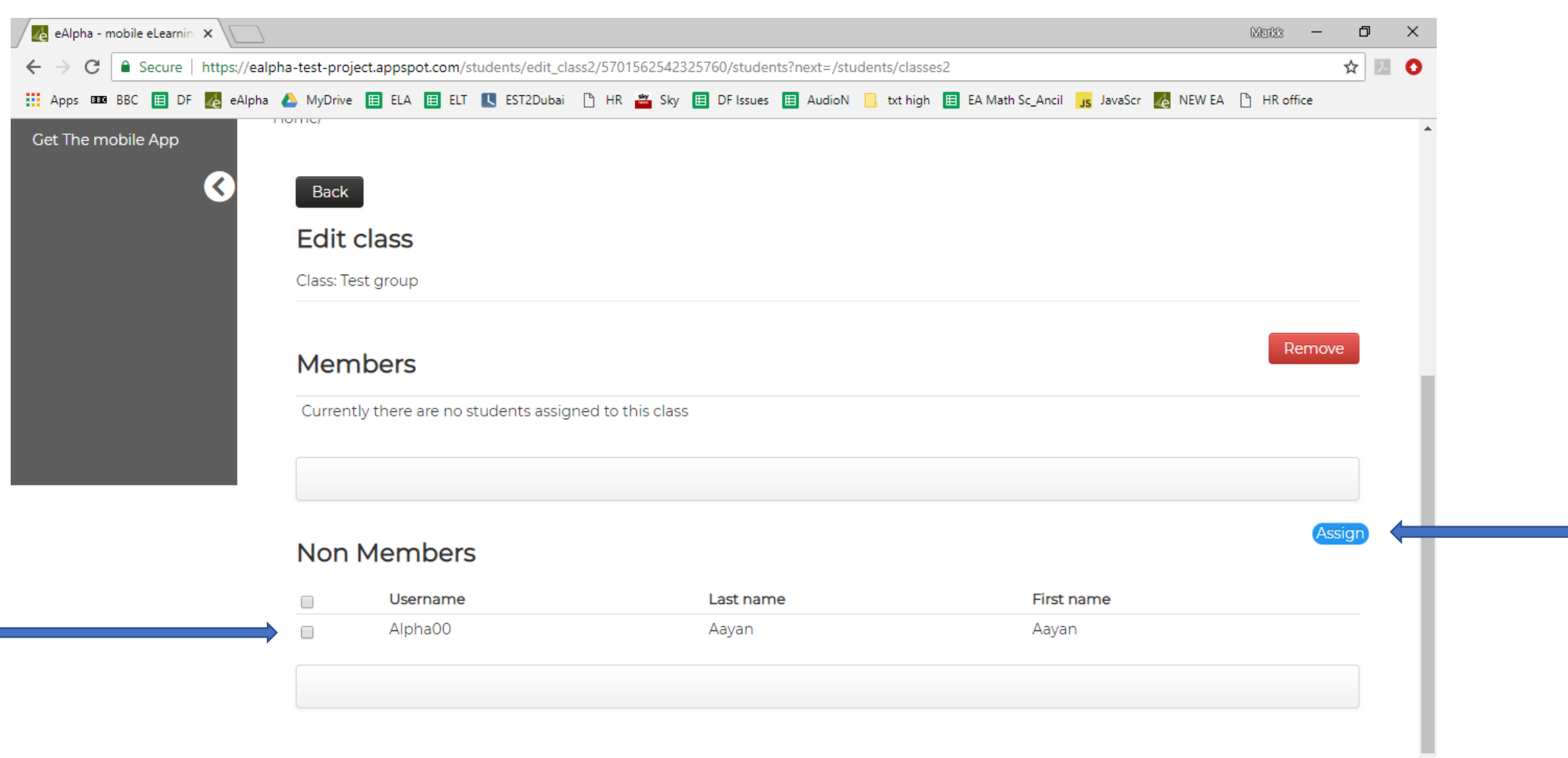

• You can now see that student is connected to the class you created:

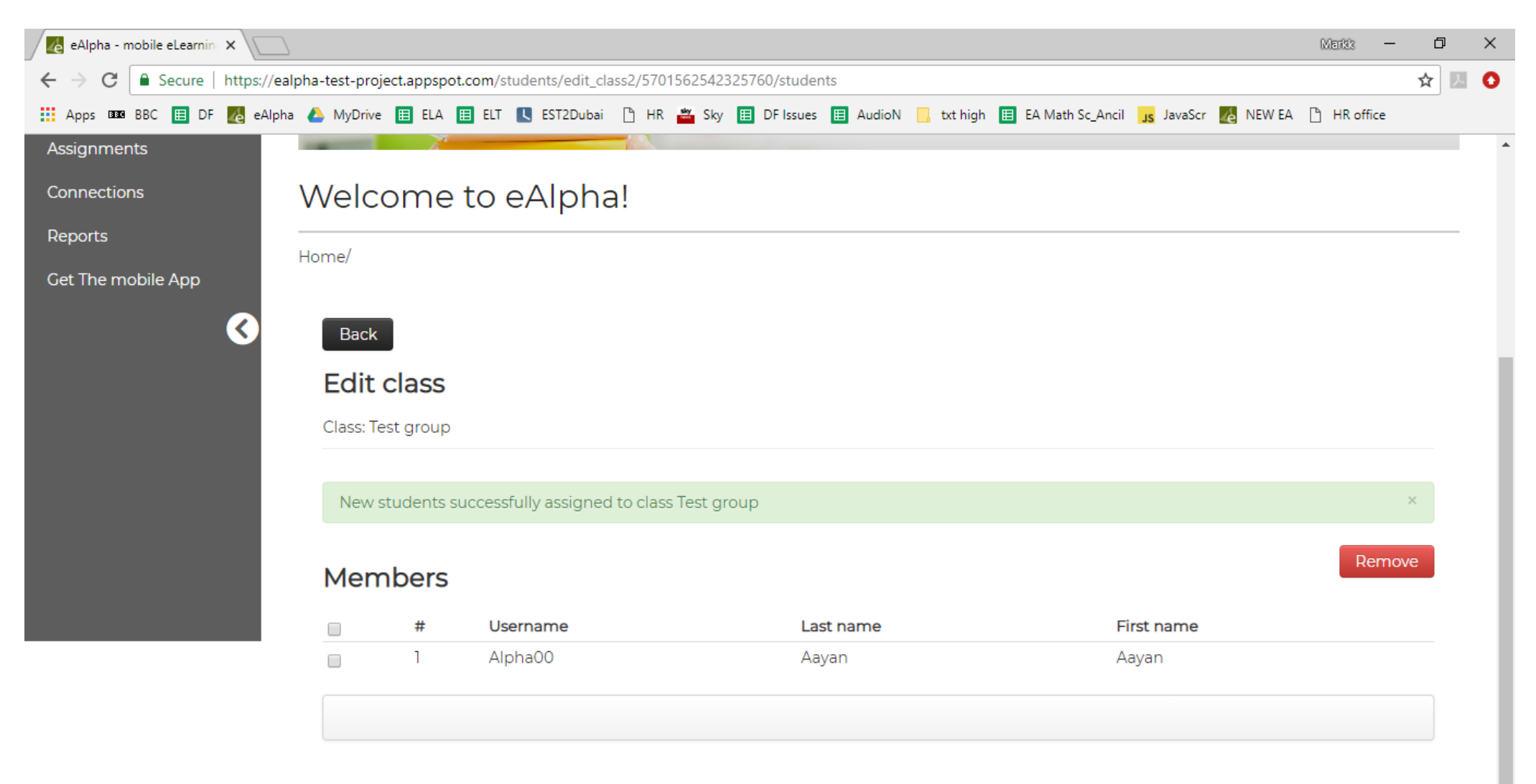

 By clicking on the My Students tab and then the Actions button next to a particular student and choosing Details, you are able to view the assignments, course, school classes and classes to which the student has been assigned.

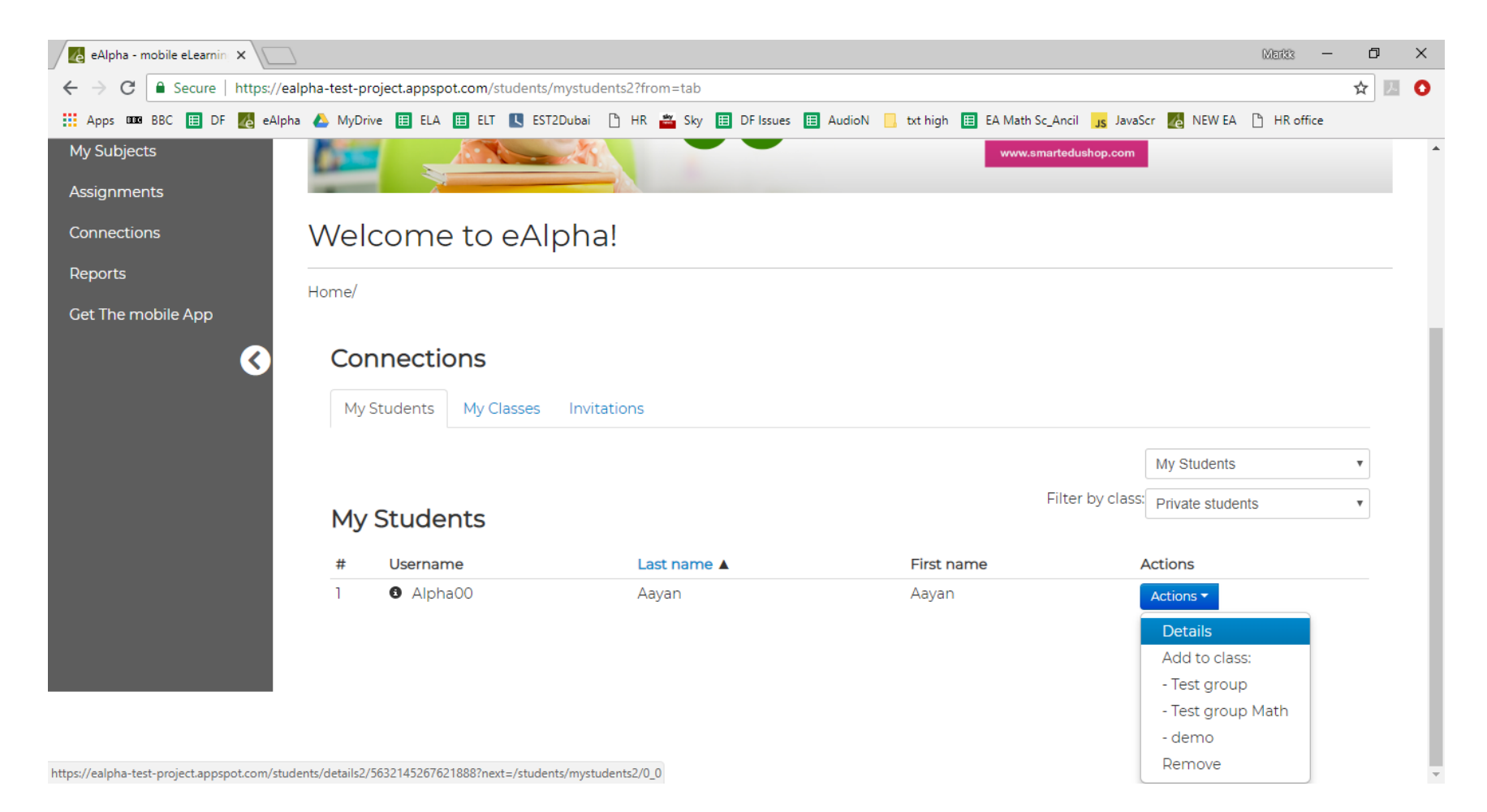

| eAlpha - mobile eLearnin X |                                                                                            |                                                 |                 |           |          |              |             |            |                  | Markis -   | -            | 0 >       |     |       |
|----------------------------|--------------------------------------------------------------------------------------------|-------------------------------------------------|-----------------|-----------|----------|--------------|-------------|------------|------------------|------------|--------------|-----------|-----|-------|
| ← → C 🔒 Secure   ht        | ttps://ealpha-test-pro                                                                     | ject.appspot.com/s                              | tudents/details | 2/5632145 | 26762188 | 88?next=/stu | dents/mystu | dents2/0_0 |                  |            |              |           | Q 🕁 | r 🗵 🕻 |
| 🗰 Apps 💵 BBC 🖽 DF 🏼        | を eAlpha 🛛 💧 MyDrive                                                                       | e 🖽 ELA 🖽 ELT                                   | EST2Dubai       | 🗅 HR      | 🛎 Sky 🚺  | DF Issues    | AudioN      | 📙 txt high | EA Math Sc_Ancil | Js JavaScr | 👍 NEW EA     | HR office |     |       |
|                            | Aayan Aayan<br>Username:<br>Birst name:<br>Last name:<br>Assignments<br>Current 10 Complet | Alpha00<br>Aayan<br>Aayan<br>Aayan              |                 |           |          |              |             |            |                  |            |              |           |     |       |
|                            | There are no ongoing as                                                                    | signments                                       |                 |           |          |              |             |            |                  |            |              |           |     |       |
|                            | Current courses   0                                                                        | Expired courses   0<br>ed license to any course |                 |           |          |              |             |            |                  |            |              |           |     |       |
|                            | School Classes                                                                             |                                                 |                 |           |          |              |             |            |                  |            |              |           |     |       |
|                            | User doesn't belong to a                                                                   | ny school class                                 |                 |           |          |              |             |            |                  |            |              |           |     |       |
|                            | Classes                                                                                    |                                                 |                 |           |          |              |             |            |                  | Ą          | dd to class: |           | ۳   |       |
|                            | #                                                                                          | Name                                            |                 |           |          |              |             | Actions    |                  |            |              |           |     |       |
|                            | 1                                                                                          | Test group                                      |                 |           |          |              |             | Remove     |                  |            |              |           |     |       |
|                            | 2                                                                                          | demo                                            |                 |           |          |              |             | Remove     |                  |            |              |           |     |       |